| <b>Transcript-login</b> Provide your surname and matric no below | P     | ease fill in vou            |
|------------------------------------------------------------------|-------|-----------------------------|
| Surname                                                          | Surna | ame and Matri<br>Correctly. |
| Please fill out this field.<br>Matric no                         |       |                             |
|                                                                  |       |                             |
| Login                                                            |       |                             |

## Step 2.

|                   | - ITalia<br>WELO | COME, YOI           | J ARE LOGGED  | IN IRENONSE E   | VANGEL         |           |            |                         |                                       |
|-------------------|------------------|---------------------|---------------|-----------------|----------------|-----------|------------|-------------------------|---------------------------------------|
| nscript Dashboard | View             | Franscri            | pt Order      |                 |                |           |            |                         |                                       |
| nscript Apply     |                  |                     |               |                 |                |           |            |                         |                                       |
| late email        |                  |                     |               |                 |                |           |            | Search:                 |                                       |
| jout              | s/n ≜            | Full<br>name        | Phone 🔶       | Matric no 🕴     | Remitta<br>RRR | Session   | Location 🕴 | Destination 🔶           | Destionation<br>Address               |
|                   | 1                | IRENONSE<br>EVANGEL | 2347036045944 | F/HD/11/3450042 | 170866787058   | 2022/2023 | Gombe      | Elvis primary<br>school | 12,Iyanda<br>Street,Shomolu-<br>Lagos |
|                   | Showing 11       | to 1 of 1 entrie    | s             |                 |                |           |            | Previ                   | ous 1 Next                            |

Landing page after login, ou view all transcript order previously , if you haven't please skip step3

Step 3

|                                                                                                    | Transcript Management Portal WELCOME, YOU ARE LOGGED IN IRENONSE EVANGEL                                             | Location: select desired location.                                                                                 |
|----------------------------------------------------------------------------------------------------|----------------------------------------------------------------------------------------------------|----------------------------------------------------------------------------------------------------|
| <ul> <li>Transcript Dashboard</li> <li>Transcript Apply</li> <li>Updete email</li> <li>Logout</li> </ul> | Please enter your transcript request details<br>Transcript Type<br>select type<br>Location<br>Please Select Location | School/Organisation<br>name:<br>Name of recipient.                                                                 |
|                                                                                                    | School/Organisation Name<br>School/Organisation Address                                                              | School/Organisation<br>Address: Adress of<br>intended recipient.                                                   |
|                                                                                                    | Upload Last Result (pdf format allowed) * Choose File No file chosen Final Cgpa                                      | Upload last result.                                                                                                |
|                                                                                                    | Submit                                                                                                    | Enter final CGPA.<br>Click on submit to<br>display Pay Now , hit the<br>ok button and proceed<br>to pay on remitta |

select Transcript type;

local or international.

Step 4, if you would like to update your email alternatively.

|                                                            | Transcript Management Portal<br>WELCOME, YOU ARE LOGGED IN IRENONSE EVANGEL | °~ |                     |
|------------------------------------------------------------|-----------------------------------------------------------------------------|----|---------------------|
| Transcript Dashboard                                       | Update Email                                                                |    |                     |
| <ul> <li>Transcript Apply</li> <li>Update email</li> </ul> | Current Email                                                               |    |                     |
| ුරි Logout                                                 | evanoins@yahoo.com                                                          |    | Enter the new email |
|                                                            | New Email                                                                   |    | and click on undate |
|                                                            |                                                                             |    |                     |
|                                                            | Update                                                                      |    |                     |

Step 5, Log out here.

|        |                      | Transcript Management Portal WELCOME, YOU ARE LOGGED IN IRENONSE EVANGEL | • ~ |
|--------|----------------------|--------------------------------------------------------------------------|-----|
| Ø      | Transcript Dashboard | Update Email                                                             |     |
| 0      | Transcript Apply     | Current Email                                                            |     |
| ی<br>ش | Logout               | evanoins@yahoo.com                                                       |     |
|        |                      | New Email                                                                |     |
|        |                      |                                                                          |     |
|        |                      | Update                                                                   |     |